## **Configure Personalization Settings**

To configure Personalization Settings such as time zone, and formats for number, currency, time and date:

- 1. Select the **Settings** gear at the top of the BrightWork 365 app.
- 2. Select Personalization Settings.

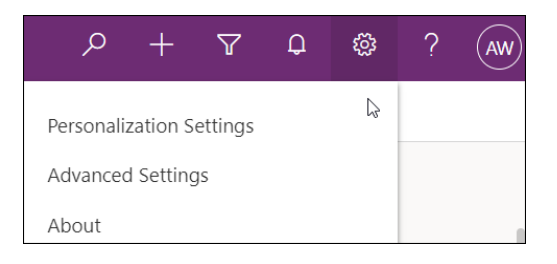

## **Personal Time Zone**

The Personal Time Zone setting should be changed to avoid timing related issues including incorrect **Created** and **Modified** dates. To change the Personal Time Zone setting:

- 1. Click into **Personalization Settings** as noted above.
- 2. Select the **General** tab.
- 3. Select the time zone and click **OK**.

| Set the time zone you are in    |                                               |   |  |  |  |  |  |  |
|---------------------------------|-----------------------------------------------|---|--|--|--|--|--|--|
| Time Zone                       | (GMT+00:00) Dublin, Edinburgh, Lisbon, London | ~ |  |  |  |  |  |  |
|                                 | (GMT-12:00) International Date Line West      |   |  |  |  |  |  |  |
| Select a default co<br>Currency | (GMT-11:00) Coordinated Universal Time-11     |   |  |  |  |  |  |  |
|                                 | (GMT-10:00) Hawaii                            |   |  |  |  |  |  |  |
|                                 | (GMT-10:00) Aleutian Islands                  |   |  |  |  |  |  |  |
|                                 | (GMT-09:30) Marquesas Islands                 |   |  |  |  |  |  |  |
|                                 | (GMT-09:00) Alaska                            |   |  |  |  |  |  |  |

## Currency

To change personal currency settings:

- 1. Click into **Personalization Settings** as noted above.
- 2. Select the **General** tab.
- 3. Select one of the default currencies added by your organization's system admin.
- 4. Select **OK**.

Currency changes will only be in effect for new records, not existing records.

## Language Format

The language format of the Gantt can be set to either English or French (Canada).

- 1. Click into **Personalization Settings** as noted above.
- 2. Select the **Formats** tab.

| Set Personal Options<br>Change the default display settings to personalize Microsoft Dynamics 365, and manage your email templates.                                                                   |                      |            |         |                 |                  |       |         |           |   |  |  |
|----------------------------------------------------------------------------------------------------|----------------------|------------|---------|-----------------|------------------|-------|---------|-----------|---|--|--|
| General                                                                                                    | Synchronization      | Activities | Formats | Email Templates | Email Signatures | Email | Privacy | Languages |   |  |  |
| Personal Standards and Formats<br>Select how Microsoft Dynamics 365 displays number, currency, time, and date formats. Select a format or click Customize to specify custom formats<br>Current Format |                      |            |         |                 |                  |       |         |           |   |  |  |
| French (                                                                                                    | Canada)<br>t Preview |            |         |                 |                  |       |         |           | • |  |  |

3. Select Current Format.

Perform a Ctrl-F5 app refresh after making a change to this setting.